## 操作流程

1. 登录遵义师范学院网络教学平台,选择登录:

网址: http://zync.fanya.chaoxing.com/portal

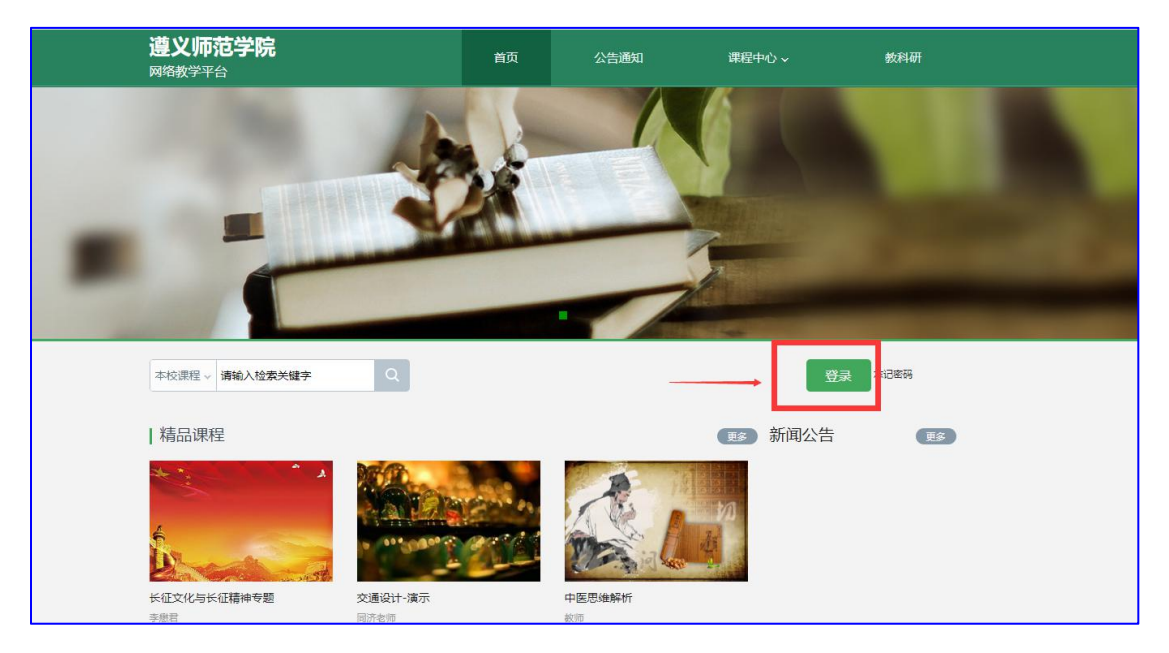

2. 选择"机构账号登录",输入学号和密码(学号:考生身份 证号码,密码: aa+身份证号码后六位数),根据提示输入四位验证 数字:

| ▲ 道义师范学院              |                          |
|-----------------------|--------------------------|
| 2915 S                |                          |
| ▲ 密码                  |                          |
| 请输入右边的四位数字 <b>负_4</b> | 使用学习通ΔPD扫码登录             |
|                       | אישנאורני ויאשעייידיויטו |

系统提示请完善个人信息,点击"跳过":

| 请完善个人信息     |       |
|-------------|-------|
| +86 ▼ ● 手机号 |       |
| 🥑 脸证码       | 获取验证码 |
| 保存          |       |
| 跳过》         | ]     |

3. 登录后在主页面可查看到"我学的课"(如:下图名为测试的课程),点击进入课程:

|              | 我教的课  |    | 体验新版 |
|--------------|-------|----|------|
| + 添加课程       | 新建文件夹 | 搜索 | ē Q  |
| 1            |       |    |      |
| 97<br>Mit    |       |    |      |
| 》<br>测试<br>1 |       |    |      |

## 4. 进入课程后,可在左侧页面上找到"考试"

|       | 默认班级 |      |
|-------|------|------|
| 1 任务  |      |      |
| 目 章节  |      |      |
| 🗩 讨论  |      |      |
| 📝 作业  |      |      |
| ◎ 考试  |      |      |
| ■ 資料  |      | 智无任务 |
| ★ 措题集 |      |      |

## 5. 点击考试,进入考试页面后看到考试通知:

| Vice Der State                        | R15 @ 215 O Ema O ##44           |                    |
|---------------------------------------|----------------------------------|--------------------|
| 11 任务                                 | 例は武 町(建)((世2)220325163548<br>6号冊 | (5) BM0223/8153698 |
| 目 章节                                  |                                  |                    |
| 🗭 itis                                |                                  |                    |
| Market 🕅                              |                                  |                    |
| <b>1 1 1 1</b>                        |                                  |                    |
| <ul> <li>資料</li> <li>(前助集)</li> </ul> |                                  |                    |
|                                       |                                  |                    |

6. 点击后根据提示进入考试页面:

| 生名: 謝波 学号: 522121198702240025<br>歴史 1 満分: 5.0 考试时间: 2022-03-25 16:36 至 2022-03-26 16:36 |               |
|-----------------------------------------------------------------------------------------|---------------|
|                                                                                         | 1. 简答题 (5.0分) |
| 简答题(共1题, 5.0分)                                                                          |               |
| (師言題, 5.05))<br>(传考試成類                                                                  |               |
| Δ V REMAIN 74 · 74 · B Ι $\_$ Δ.Ξ Ξ Ξ Ω $π$ $πbess$ $□$ $𝔅$ $𝔅$                         |               |
| _                                                                                       |               |
|                                                                                         |               |
|                                                                                         |               |
| 下一步                                                                                     |               |

7. 点击附件上传图标 ∅ 后,点击上传文件:

| 附件   |      |                               |  |
|------|------|-------------------------------|--|
| 本地文件 | 云盘文件 |                               |  |
|      |      |                               |  |
|      |      |                               |  |
|      |      |                               |  |
|      |      | · 성· 수· 산· 산· 40 조 · 山 下7-141 |  |
|      |      | 村又计拖拽至此区域                     |  |
|      |      | -94-                          |  |
|      |      | 上传文件                          |  |
|      |      |                               |  |
|      |      |                               |  |
|      |      |                               |  |
|      |      |                               |  |
|      |      |                               |  |

8. 找到对应文件后上传文件:

|                              |                          |         |       | 0.0 |                 |
|------------------------------|--------------------------|---------|-------|-----|-----------------|
| 姓名:谢波 学号: 52<br>题量:1 满分: 5.0 | 附件                       |         |       |     | × <sub>5)</sub> |
|                              | 本地文件 云盘文件                |         |       |     |                 |
| 一, 简答题 (共1题,                 | 注:每次最多可以上後 50 个文件        |         |       |     |                 |
| 1. (简答题, 5.0分)               | 文件名                      | 大小      | 状态    | 操作  |                 |
|                              | 《遵师》2021年招生宣传片<br>3. mp4 | 240.28M | 已完成2% | ×   |                 |
|                              |                          |         |       |     |                 |

9. 上传至 100%后,点击"下一步":

| 新建试卷2                 | 0220325163548                                                                                                    |
|-----------------------|----------------------------------------------------------------------------------------------------|
| 姓名:谢波                 | 学号: 522121198702240025                                                                                                    |
| 题量:1 》                | 訪: 5.0 考试时间: 2022-03-25 16:36 至 2022-03-26 16:36                                                                                                    |
| — <mark>. 简</mark> 答题 | (共1题, 5.0分)                                                                                                    |
| 1 (悠な駒 5              | 0~~)                                                                                                    |
| 上传考试视频                | i                                                                                                    |
| ð *                   | 段落 • arial • 16px • B I $\underline{\cup}$ $\underline{A}$ • $\underline{\Xi}$ $\underline{\Xi}$ $\underline{\Box}$ $\Omega$ $\pi$ $\pi^{beta}$ <b>(a)</b> $\mathcal{O}$ $\underline{\bullet}$ $\mathfrak{O}$ <b>(b)</b> |
|                       | 《遺师》2021年招生宣传片3 mp4                                                                                                    |
|                       |                                                                                                    |
|                       |                                                                                                    |
|                       |                                                                                                    |
|                       |                                                                                                    |
|                       | 世一世                                                                                                    |
|                       |                                                                                                    |

## 10. 找到页面右上角"交卷",点击后上交试卷。

| 考试预览                                                                                                    |               | 交卷 |
|----------------------------------------------------------------------------------------------------|---------------|----|
| 新建试卷20220325163548                                                                                                | © 49' 03''    | 1  |
| 姓名: 谢波 学导: 521121198702240025<br>聖聖: 1 漏分: 5.0 考试时间: 2022-03-25 16:36 至 2022-03-26 16:36                          | 一. 简答题 (5.0分) |    |
| <ul> <li>一、简络题 (共1题, 5.0分)</li> <li>1.(简答题, 5.0分)</li> </ul>                                                      |               |    |
| 上作考试规模<br>① ず 彩 脱脂洗・ 字体 ・ 字号 ・ B I U <u>A</u> ・三 三 三 Ω $\pi$ $\pi^{bei}$ 冨 $\vartheta$ $\phi$<br><i>A</i> $\odot$ |               |    |
| (道问) 2021年招生宣传片3.mp4                                                                                              |               |    |
|                                                                                                    |               |    |
|                                                                                                    |               |    |

确定交卷:

| 提示    | ×     |
|-------|-------|
| 确认交卷? |       |
|       | 取消 确定 |

11. 交卷后刷新界面(键盘按F5),显示考试"待批阅"即可:

| 筛选 💿 全部 🔿 已完成 🔿 未完成          |  |
|------------------------------|--|
| 考试 新建试卷20220325163548<br>待批阅 |  |